# Fisa de lucru - Microsoft PowerPoint

- 1. Realizati o prezentare cu numele APLICATIE.
- 2. Inserati in prezentare 3 diapozitive
- 3. Inserați în subsolul diapozitivelor: data și ora curentă.
- 4. Conținutul diapozitivelor este următorul:
  Diapozitiv 1 pagina de tip titlu cu textul: MICROSOFT POWERPOINT

## **Diapozitiv 2:** să aibă aspectul **Titlu si Continut** Editati textul urmator:

## APLICATIA POWERPOINT

Pentru a adăuga animații în PowerPoint, urmează acești pași: Deschide prezentarea PowerPoint și navighează la diapozitivul unde dorești să adaugi animația.

- Selectează obiectul pe care vrei să-l animezi (text, imagine, formă etc.).
- Mergi la tab-ul Animații din bara de meniu.
- În grupul Animații, vei găsi o listă derulantă cu efecte predefinite. Alege tipul de animație dorit:
  - Efecte de intrare (de exemplu, "Fly In").
  - Efecte de evidențiere.
  - Efecte de ieșire.
  - Trasee de mișcare. După ce ai ales un efect, poți personaliza direcția și secvența animației folosind opțiunile disponibile în tab-ul Animații.
- Poți seta modul în care se va activa animația (la click, cu anteriorul sau după anterior) și poți ajusta durata și întârzierea animației.

### **Diapozitiv 3:** să aibă formatul **Titlu si Continut** Editati textul urmator:

### Formatarea textului

- **Definiție**: Animațiile se referă la efectele aplicate obiectelor individuale dintr-un diapozitiv, cum ar fi textul sau imaginile. Acestea controlează modul în care un obiect apare, se mișcă sau dispare pe diapozitiv.
- Tipuri:
  - Intrare: Obiectul apare pe diapozitiv (ex. "Fly In").
  - Evidențiere: Obiectul este accentuat (ex. pulsare).
  - **Ieșire**: Obiectul dispare de pe diapozitiv (ex. "Fade Out").
  - Trasee de mișcare: Obiectele se deplasează pe un traseu specificat
- **Definiție**: Tranzițiile sunt efectele care controlează modul în care un diapozitiv trece la următorul. Acestea afectează întreaga pagină, nu doar obiectele individuale.
- **Funcționalitate**: Tranzițiile pot include efecte precum estomparea, glisarea sau răsucirea diapozitivelor în timpul trecerii de la un diapozitiv la altul. Ele pot fi setate să se activeze manual sau automat

- 5. Formatati continutul din al 3-lea diapozitiv astfel:
  - pentru titlu: font Century, dimensiune 36, culoare rosie, aliniere la centru;

- pentru text: fontul utilizat Times New Roman, dimensiune font 28, cursiv, culoare font albastru, aliniere la stanga

- 6. Schimbati tipul listei de marcatori din cadrul diapozitivului precedent.
- 7. Adaugati in prezentare un diapozitiv nou cu formatul Blank;
- 8. Inserati in al 4-lea diapozitiv o imagine din calculator.
- 9. Inserați în al 5 -lea diapozitiv un fișier multimedia de tip video din computer.
- 10. Aplicati imaginii un efect de animatie de tipul iesire.
- 11. Aplicati tuturor diapozitivelor un efect de tranzitie.
- 12. Inserati pe fiecare diapozitiv numarul acestuia.
- 13. Adaugati sub imaginea din prezentare o caseta de text cu numele liceului vostru. Aplicati casetei de text un fundal de culoare galbena.
- 14. Inserati in primul diapozitiv o forma predefinita de baza de tip inima, avand un contur de culoare rosie
- 15. Duplicati al 2-lea diapozitiv si plasati copia la finalul prezentarii.
- 16. Aplicati un efect de animatie pentru textul din al 2-lea diapozitiv